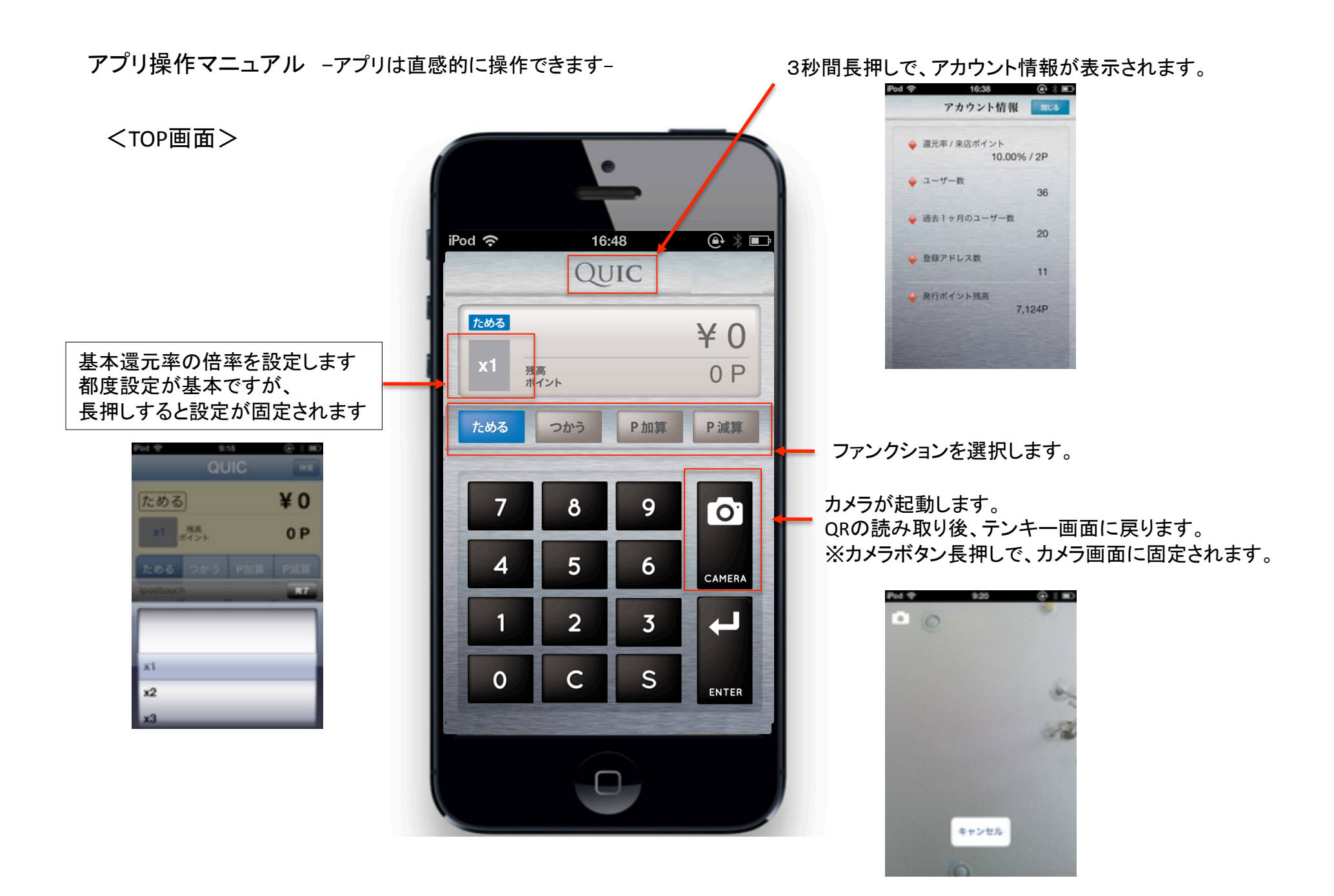

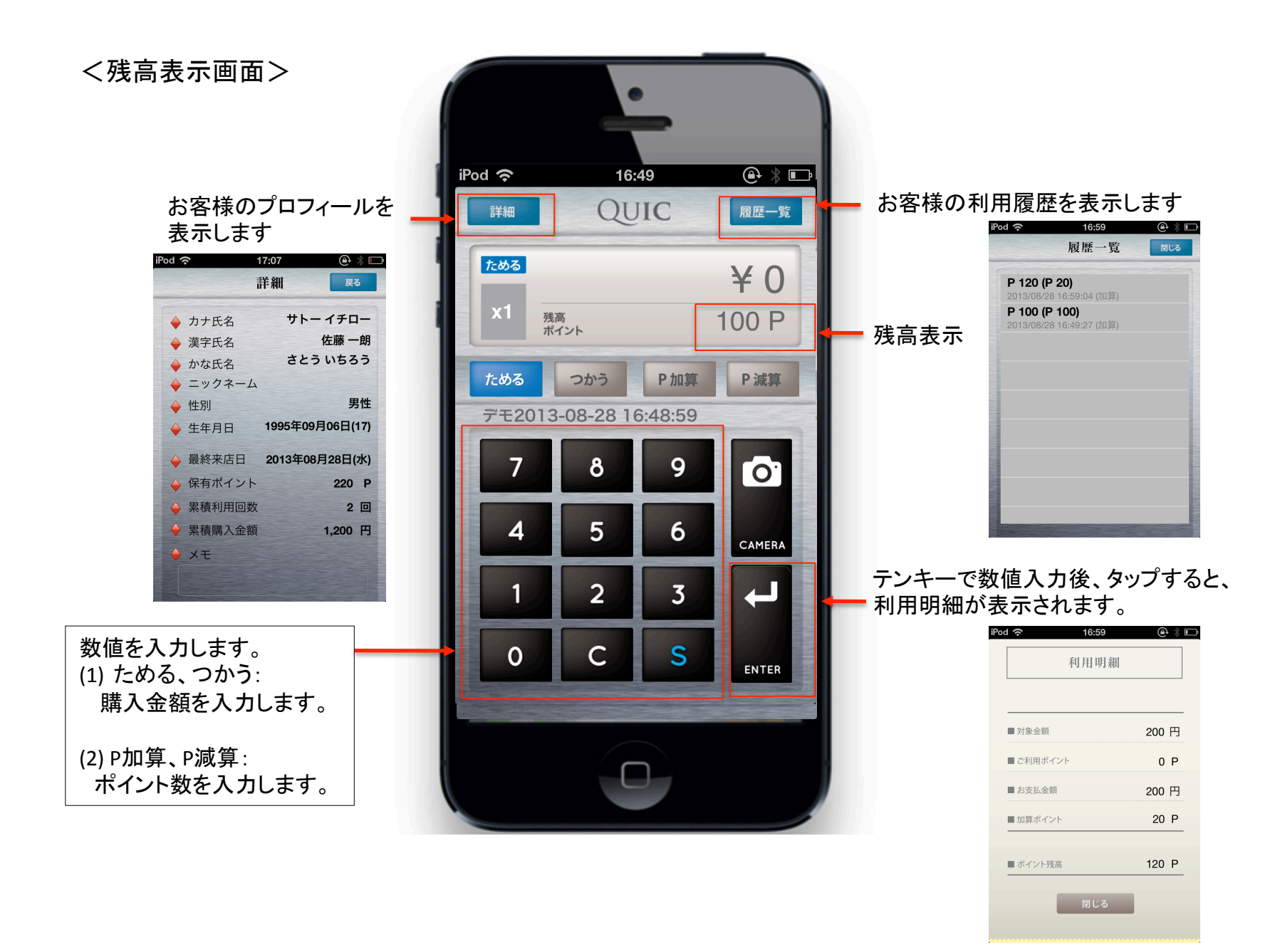

アプリ操作マニュアル -ipadアプリも直感的に操作できます-

<TOP画面>

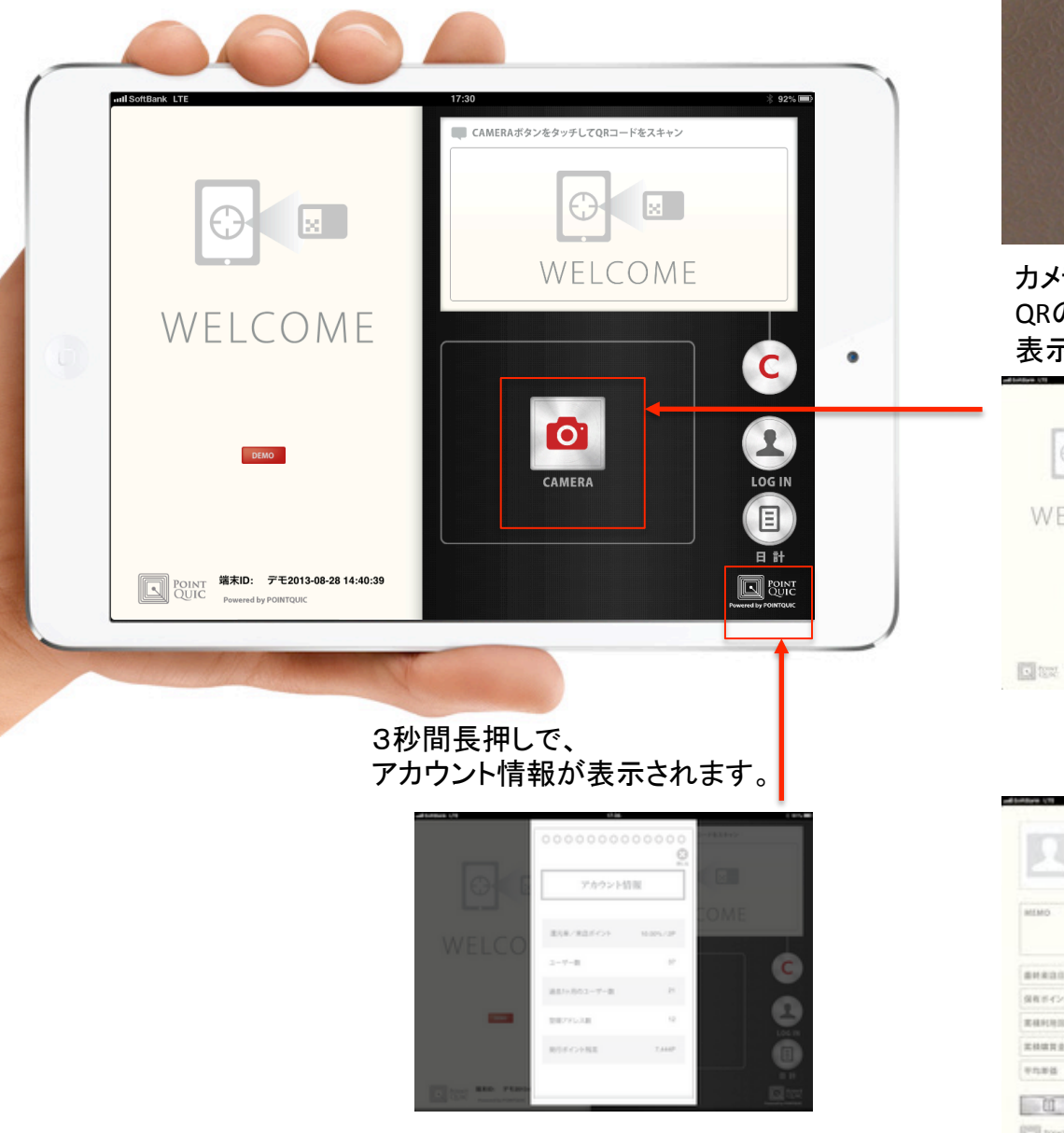

※CAMERAアイコンを長押しすると カメラ画面に固定されます。

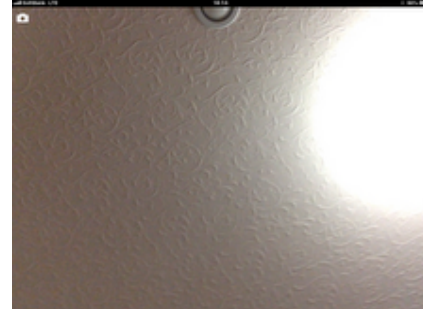

カメラが起動します。 QRの読み取り後、ファンクションキーが 表示されます。

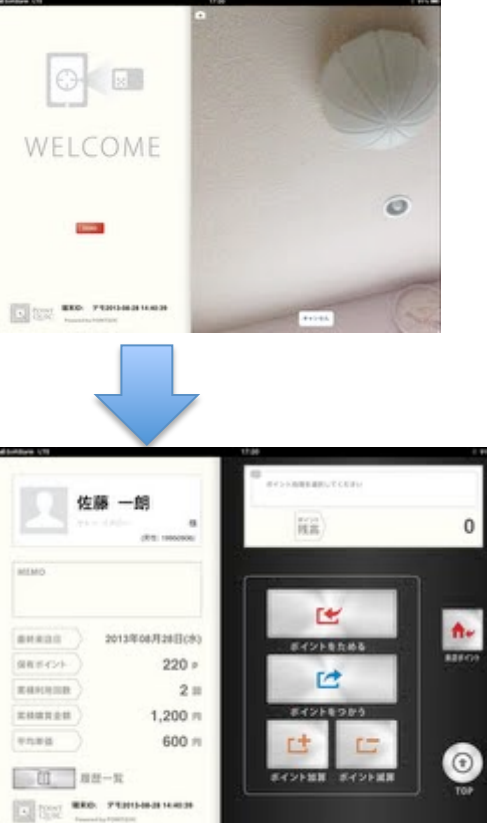

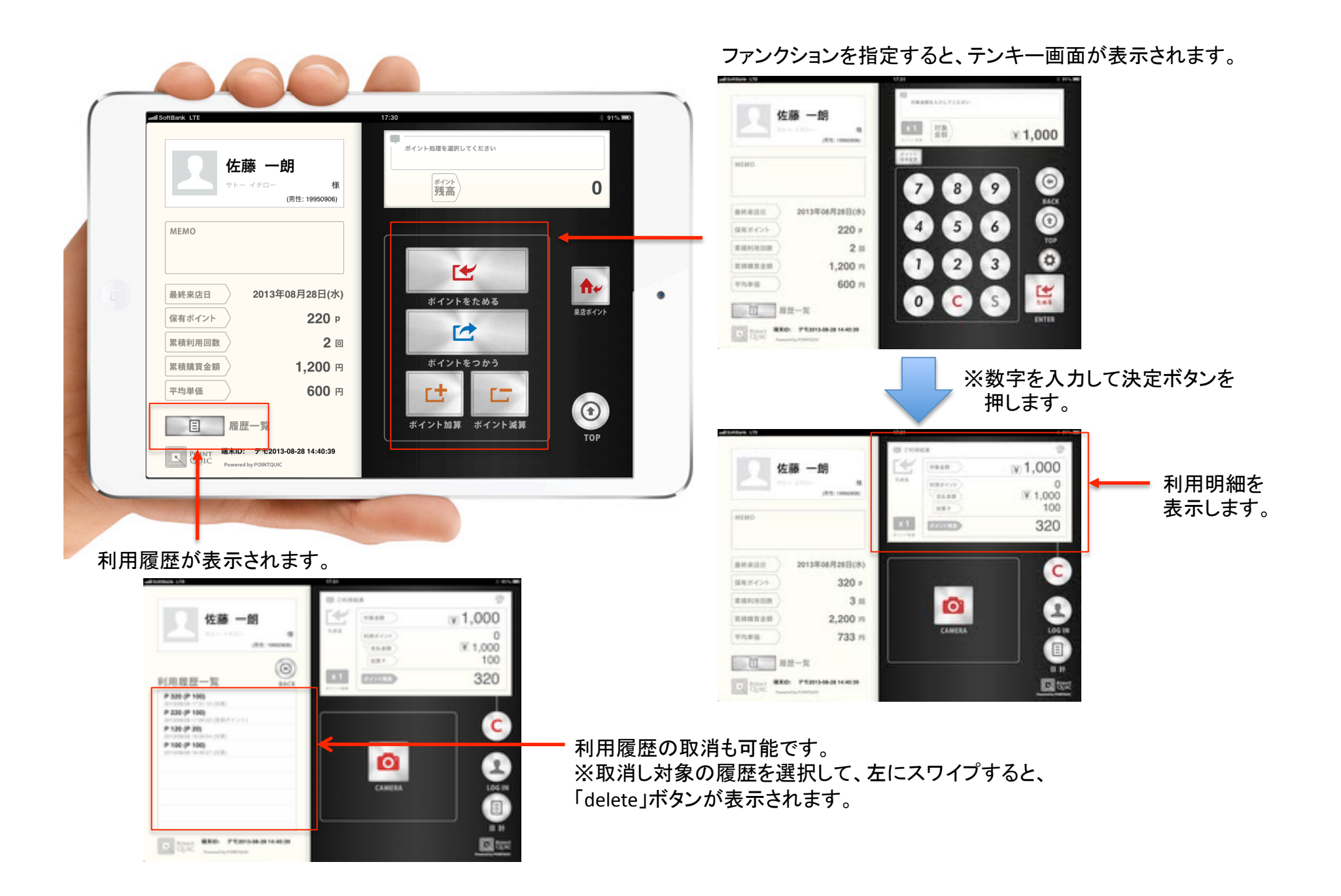

## アプリ上で会員登録することができます。

ここを5秒以上長押しします

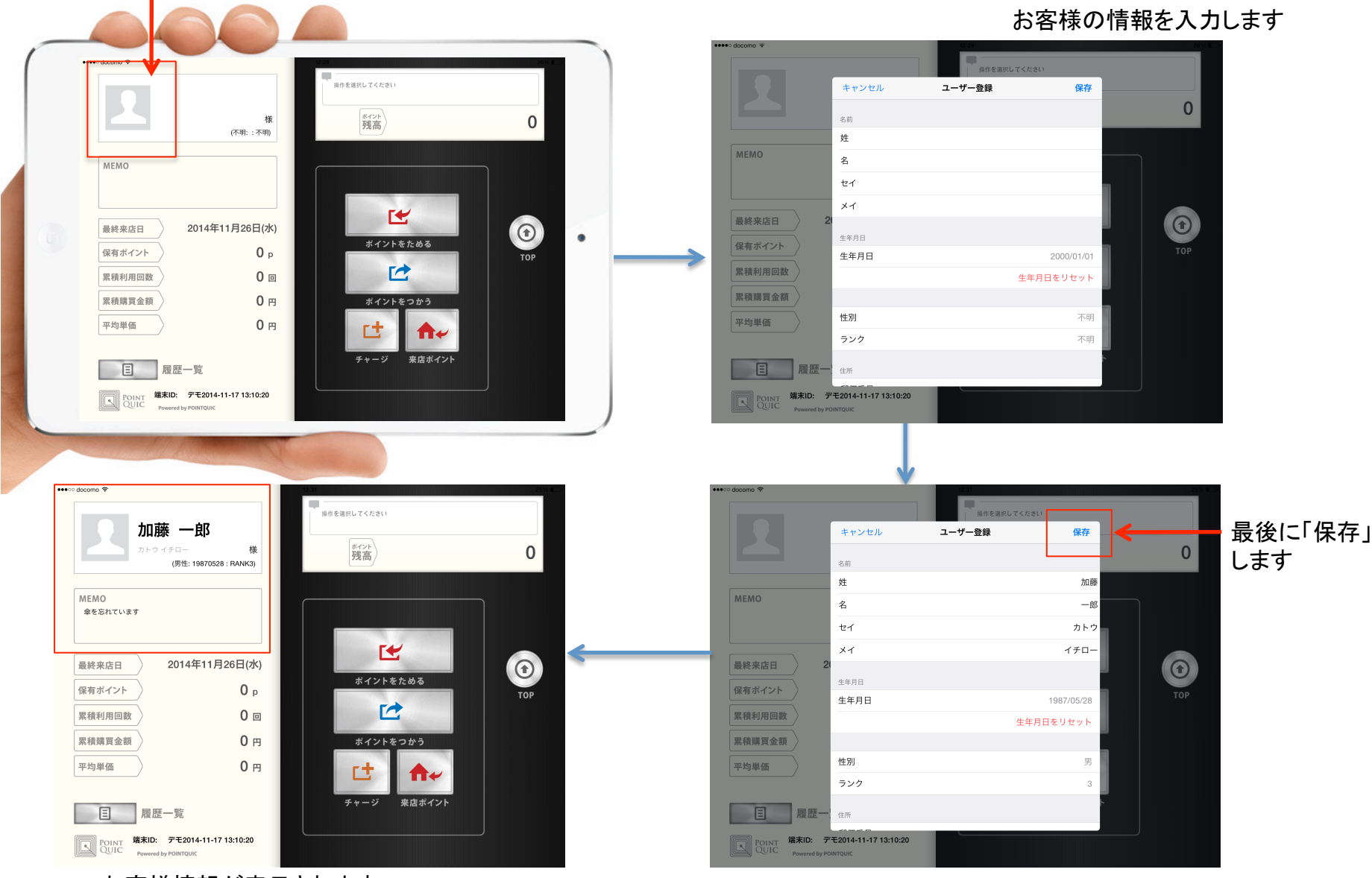

お客様情報が表示されます